## Professional Learning: How to Log In

- 1. Use the Chrome browser 2 or the new Edge browser Internet Explorer\*\*
  - \*\*This will NOT WORK in Firefox or

2. Go to the SCCS website (sccboe.org)

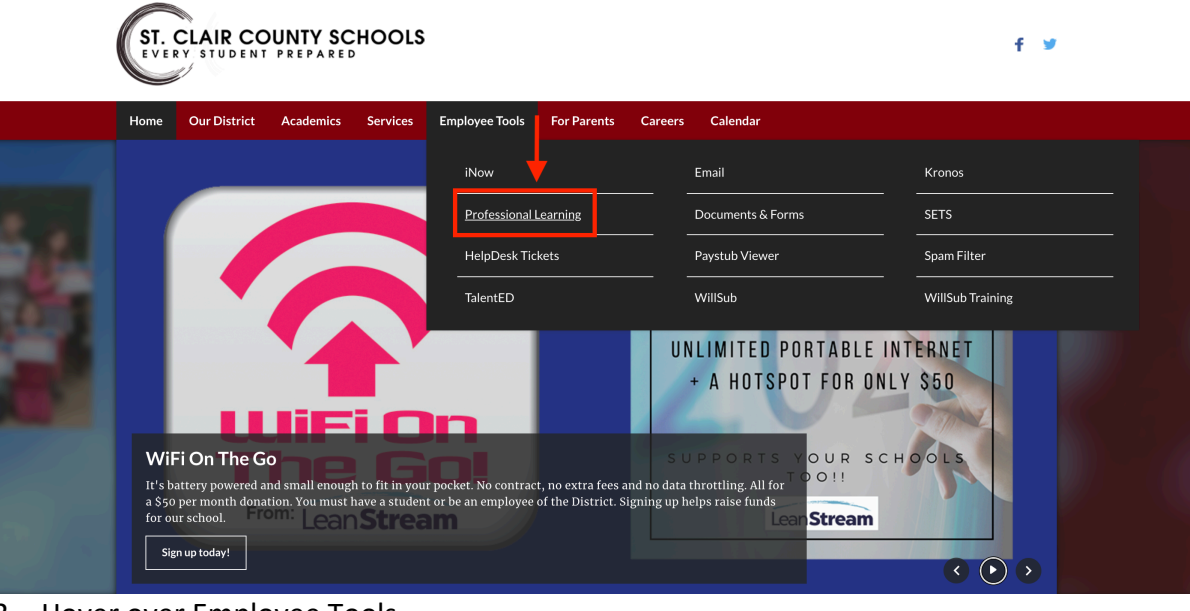

- Hover over Employee Tools 3.
- 4. Click on Professional Learning

| Log In<br>User Name<br>Password<br>Forgot Password?   Forgot Username?<br>Log In                                                                                                    | Welcome to the Alabama State Department<br>of Education's (ALSDE) Office of Professional<br>Development and Professional Learning.<br>Alabama offers many PO opportunities for<br>educators K-12 and is committed to<br>ensuring educators have multiple<br>opportunities to prosper professionally. |  |
|----------------------------------------------------------------------------------------------------|----------------------------------------------------------------------------------------------------|--|
| Duffied Talent O 2005-2020 PowerSchool Group LLC and/or its affiliates. All trademarks are either owned or licensed by PowerSchool Group LLC or its affiliates. 2019.12_1224 - 8f497c5 on PR-ALSDE-10 |                                                                                                    |  |
|                                                                                                    |                                                                                                    |  |

5. Click on "Forgot Username"

| Forgot Username                                            | $\otimes$ |
|------------------------------------------------------------|-----------|
|                                                            |           |
| Please enter the email address associated to your account. |           |
| Email Address                                              |           |
|                                                            |           |
| Next                                                       |           |
|                                                            |           |

- 6. Enter your email address.
- Check your email for your username. If you have more than one username, this means you have more than one account. <u>Pick one to use for now</u>. Later, you will need to request to have your accounts merged using this link:

https://forms.office.com/Pages/ResponsePage.aspx?id=JWoRKpnoU0KYLzJDgmrWNtDBQLOU6nIHlb4Ogz2eoxx UM0xWNDRKSVIMVEJNMTQ4QUINM0U3V0dVNy4u

| Log In                                                                       |                                                                                                    |                                                                                                    |
|------------------------------------------------------------------------------|----------------------------------------------------------------------------------------------------|----------------------------------------------------------------------------------------------------|
| User Name                                                                    | L User Name                                                                                                    | Welcome to the Alabama State Department<br>of Education's (ALSDE) Office of Professional<br>Development and Professional Learning. |
| Password                                                                     | Password                                                                                                    | Alabama offers many PD opportunities for<br>educators K-12 and is committed to                                                     |
| [                                                                            | Forgot Password?   Forgot Username?                                                                                          | ensuring educators have multiple<br>opportunities to prosper professionally.                                                       |
| Unified                                                                      | Talent                                                                                                    |                                                                                                    |
| © 2005- 2020 Powe<br>All trademarks are<br>affiliates.<br>2019.12_1224 - 8f4 | erSchool Group LLC and/or its affiliates.<br>either owned or licensed by PowerSchool Group LLC or its<br>97c5 on PR-ALSDE-07 |                                                                                                    |

8. Go back to the Professional Learning login and click on "Forgot Password".

| Forgot Password                                         | $\otimes$ |
|---------------------------------------------------------|-----------|
|                                                         |           |
| Please enter the username you use to access the system. |           |
| Username                                                |           |
|                                                         |           |
| Next                                                    |           |
|                                                         |           |

- 9. Type in the username you just received.
- 10. Check your email and click on the link provided to set your password. (If you are checking your email on your phone and receive a message that the link has expired, you will need to open your email on the computer the click the link there.)
- 11. Return to the Professional Learning login page and enter your login information.